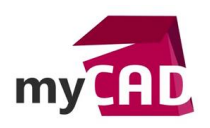

# TUTOS - Transformer un fichier SOLIDWORKS en DWG ou DXF 3D

## Problématique

Dans SOLIDWORKS, la transformation en fichier de format DWG ou DXF ne permet d'obtenir qu'un fichier comportant des entités 2D. Certains outils de FAO ne travaillant qu'à partir de fichiers DWG ou DXF 3D, il est nécessaire de récupérer des entités 3D.

## Prérequis

À partir de SOLIDWORKS, pour transformer un fichier pièce ou assemblage en fichier DWG ou DXF 3D, il faut passer par une étape et un outil intermédiaire : la création d'un fichier au format SAT et l'utilisation du logiciel DraftSight.

## Solutions

- 1. Sous SOLIDWORKS, après avoir ouvert le composant concerné, dans le menu « Fichier » utilisez la commande « Enregistrer sous ».
- 2. Choisissez comme Type « ACIS(\*.sat) »

| Organiser 🔻 Nouveau dossier                                                                                                    |                                    | 8EE 💌                              |
|----------------------------------------------------------------------------------------------------|------------------------------------|------------------------------------|
| <ul> <li>Programmes</li> <li>SolidWorks Data (2013)</li> <li>swauto</li> <li>swdist</li> <li>swsetup</li> <li>System Volume Information</li> <li>SYSTEM.SAV</li> <li>temp</li> <li>temp1</li> <li>toto</li> </ul> | Nom<br>Aucun élément ne correspond | Modifié le<br>J à votre recherche. |
| Nom du fichier : Pièce1.SAT<br>Type : ACIS (*.sat)<br>Description : Coussinet<br>Options                                                                                                    |                                    |                                    |

3. ... puis « Enregistrer ».

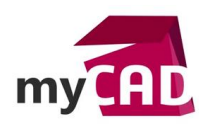

AuteurCéline MoulyDate25.07.2013ProduitSOLIDWORKS, DraftSightVersionSW2013

<u>Attention :</u> Dans les « Options », choisissez au préalable un format de SAT n'excédant pas la version 10.

| Format de fichier                                                                                          |                                                                                                    |                                                                                                    | Options de recherche                                                           | Q  |
|----------------------------------------------------------------------------------------------------|----------------------------------------------------------------------------------------------------|----------------------------------------------------------------------------------------------------|--------------------------------------------------------------------------------|----|
| IGES 5.3<br>STEP<br>ACIS<br>Parasolid<br>VRML<br>IFC<br>STL<br>VDA<br>TIF/PSD/JPG<br>EDRW/EPRT/EASM<br>PDF | Sortie en<br>Géoma<br>Courb<br>Ex<br>Version:<br>Unité:<br>Version:<br>Unité:<br>Fraction<br>Ecrire k | tant que<br>étrie volumique/<br>es 3D<br>porter les entité<br>10.0<br>22.0<br>21.0<br>20.0<br>19.0<br>18.0<br>17.0<br>16.0<br>15.0<br>14.0<br>15.0<br>14.0<br>15.0<br>14.0<br>10.0<br>6.0<br>5.0<br>4.0<br>3.0<br>2.1<br>1.1<br>1.1<br>1.1<br>1.1<br>1.1<br>1.1<br>1.1 | surfacique<br>is d'esquisse<br>aces/arêtes<br>ues<br>e dans un seul corps ACIS |    |
| Restaurer                                                                                                  | Système de                                                                                            | coordonnées d                                                                                                    | e par défaut                                                                   | •] |

4. Ouvrez le logiciel DraftSight.

<u>Remarque</u> : Si vous ne possédez pas DraftSight, vous pouvez le télécharger gratuitement avec le lien suivant : <u>Draftsight</u>

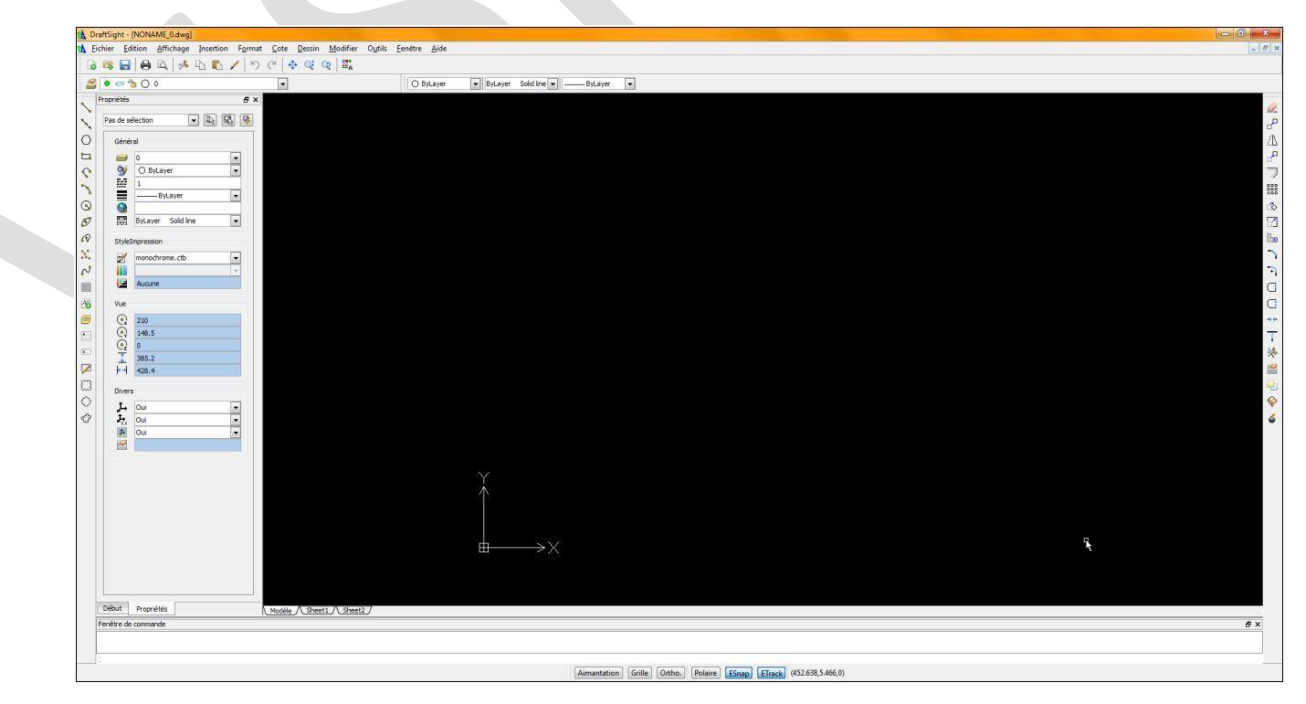

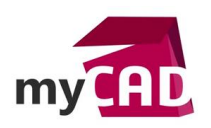

AuteurCéline MoulyDate25.07.2013ProduitSOLIDWORKS, DraftSightVersionSW2013

5. Dans la ligne de commande, tapez « ACISIN » ou « IMPORTSAT » ...

| ~ | Divers              |                            |  |  |  |  |
|---|---------------------|----------------------------|--|--|--|--|
| 0 | Début Propriétés    | Modèle / Sheet1 / Sheet2 / |  |  |  |  |
| 8 | Fenêtre de commande |                            |  |  |  |  |
|   |                     |                            |  |  |  |  |
|   |                     |                            |  |  |  |  |
|   | ACISIN              |                            |  |  |  |  |

- 6. ... puis Validez au clavier.
- 7. Spécifiez alors le chemin où se trouve le fichier (.SAT) ...

| niser 🔻 Nouveau dossier                                                                                                    |   |            |                  |             | 855    | - 0                           |
|----------------------------------------------------------------------------------------------------|---|------------|------------------|-------------|--------|-------------------------------|
| 🎉 PerfLogs                                                                                                    | ^ | Nom        | Modifié le       | Туре        | Taille |                               |
| Program Files (x86) ProgramData                                                                                                    |   | Pièce1.SAT | 28/06/2013 16:08 | Fichier SAT | 11 Ko  |                               |
| <ul> <li>Programmes</li> <li>SolidWorks Data (2013)</li> <li>swauto</li> <li>swdist</li> <li>swsetup</li> <li>System Volume Information</li> </ul> | ш |            |                  |             |        | Aucur<br>aperçu n<br>disponit |
| SYSTEM.SAV                                                                                                    |   |            |                  |             |        |                               |
| temp1                                                                                                    | - |            |                  |             |        |                               |

- 8. ... puis cliquez sur « Ouvrir »
- 9. Celui-ci s'ouvre dans DraftSight ...

| Louine Surveys hearing Simil Tos Sector Wo                                                                                                    | a office Easter Bose                                                                                                    |  |
|----------------------------------------------------------------------------------------------------|----------------------------------------------------------------------------------------------------|--|
| <i>∽</i> <b>%</b> O ∘                                                                                                    | O ByLayer   ByLayer Solid line   ByLayer   ByLayer   ByL |  |
| eisi     e       de sector     e       ide sector     e       ide sector     e |                                                                                                    |  |
| sut Propriétés A Grant A                                                                                                    | #9.7                                                                                                    |  |
| tre de commande                                                                                                    |                                                                                                    |  |
| ISIN<br>OPTRAT                                                                                                    |                                                                                                    |  |

©Visiativ 2017 – Toute reproduction partielle ou complète est interdite sans autorisation www.my-cad.fr

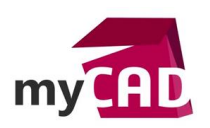

AuteurCéline MoulyDate25.07.2013ProduitSOLIDWORKS, DraftSightVersionSW2013

10. ... puis dans le menu « Fichier », « Enregistrer » au format désiré (DWG ou DXF).

| rganiser 👻 Nouveau dossier                                                                                                    |        |              |                  |             | 855 👻  |   |
|----------------------------------------------------------------------------------------------------|--------|--------------|------------------|-------------|--------|---|
| 🕌 ProgramData                                                                                                    | *      | Nom          | Modifié le       | Туре        | Taille |   |
| <ul> <li>Programmes</li> <li>SolidWorks Data (2013)</li> <li>swauto</li> <li>swdist</li> <li>swsetup</li> <li>System Volume Information</li> <li>SYSTEM.SAV</li> </ul> | m      | NONAME_0.dwg | 28/06/2013 16:35 | Fichier DWG | 25 Ko  |   |
| Jemp                                                                                                    |        |              |                  |             |        |   |
| 📕 templ                                                                                                    | +      |              |                  |             |        |   |
| Nom du fichier : NONAME_0.dwg                                                                                                    |        |              |                  |             |        |   |
| Type : Mise en plan R2010                                                                                                    | 0 (*.d | wa)          |                  |             |        | _ |

- 11. Le fichier ainsi obtenu est un fichier DWG ou DXF contenant des entités 3D (ne pas tenir compte de l'intitulé « Mise en plan ... »).
- 12. Pour vérifier le résultat, vous pouvez effectuer la procédure inverse :
  - Ouvrir le fichier DWG ou DXF 3D dans DraftSight
  - Exporter au format SAT en tapant la ligne de commande EXPORTSAT, en pointant la géométrie puis en spécifiant un nom
  - Avec SOLIDWORKS, ouvrir le fichier ainsi créé

## Usages

- Communication technique
- Conception électrique
- Gestion des données

## Activités

- Implantation/Agencement
- BE Sous-traitance
- Chaudronnerie Serrurerie
- Mécatronique Électronique
- Bijouterie Joaillerie
- Machines spéciales robotique
- Usinage Impression 3D
- Applications médicales
- Métiers du bois
- Moule Injection plastique
- Tôlerie